## Comment accéder aux évaluations ?

 $\rightarrow$  Cliquer sur le lien de l'évaluation sur le blog.

Une page internet comme celle-ci dessous va s'ouvrir.

## Que faire une fois sur le site ?

 L'enfant doit écrire les 3 premières lettres de son prénom ici. (<u>Exemple</u> : Marion → MAR) Ajouter la première lettre du nom de famille pour les élèves qui ont le même prénom qu'un autre élève de la classe.

| 🖷 🖅 🔘 QuiZinière 🛛 🗙                                                       | 🛑 CM1 V   Blogue de continuir 🕝 copie écran sur ordi - Reche 🕂 🗸                                                                                                    | - 0 ×                 |
|----------------------------------------------------------------------------|----------------------------------------------------------------------------------------------------|-----------------------|
| $\leftarrow$ $\rightarrow$ $\circlearrowright$ $\textcircled{a}$ https://w | www.quiziniere.com/Voir_Exercice                                                                                                    |                       |
| Q. quizinière CANOPE                                                       |                                                                                                    | Envoi de la copie 🛛 🗙 |
| Diffusé le :   A rendre avant le :                                         | iffusion)   Auteur : vous                                                                                                    |                       |
|                                                                            |                                                                                                    |                       |
|                                                                            | 1                                                                                                    |                       |
|                                                                            | Lis le texte documentaire.                                                                                                    |                       |
|                                                                            | L'autruche<br>L'autruche est bien un oiseau, comme l'indique son corps couvert de<br>plumes, mais elle ne vole pas. Ses ailes sont bien trop petites pour son poids<br>considérable : 120 kg pour 2,20 m de haut et jusqu'à 2,60 m pour les plus<br>grandes. En revanche, elle court très bien, jusqu'à 70 km/h. Son pied ne<br>comprend que deux doigts, mais l'un des deux porte une énorme griffe qui                                                                                                    |                       |
|                                                                            | constitue une arme dangereuse. L'autruche sait très bien l'utiliser contre les<br>prédateurs de son milieu naturel, comme les lions ou les hyènes.<br>Les premiers élevages d'autruches datent de 1775, au sud de l'Afrique et se<br>sont répandus dans le monde entier. En France, c'est depuis 1990, que les<br>éleveurs de bétails s'intéressent à cet oiseau étonnant. Autrefois, les<br>autruches étaient élevées pour leurs plumes. Aujourd'hui, on s'intéresse<br>surtout à leur viande et à leurs œufs. Une autruche de 100 kg fournit à peu<br>près 40 kg de viande. La viande est coupée en filets qui peuvent être grillés. |                       |

- 2. Bien lire les consignes. En fonction des exercices, il faudra soit :
- ✓ Répondre dans le cadre en-dessous.
- ✓ Cocher la ou les bonnes réponses.
- ✓ Déplacer des étiquettes pour les mettre à côté de la bonne réponse.
- 3. Quand toute l'évaluation est terminée : il faut cliquer sur Envoi de la copie.

| 🖷 🖅 💽 QuiZinière 🛛 🗙 🔞                                                        | CM1 V   Blogue de continuir 🛛 G copie écran sur ordi - Reche 🕇 + 🗸                                                                                                    | - 0 ×             |
|-------------------------------------------------------------------------------|----------------------------------------------------------------------------------------------------|-------------------|
| $\leftarrow$ $\rightarrow$ O $\textcircled{a}$ https://www.qu                 | iiziniere.com/Voir_Exercice                                                                                                    |                   |
| Q. quizinière a CANOPE                                                        |                                                                                                    | Envoi de la copie |
| Lecture documentaires (titre de diffusi<br>Diffusé le :   A rendre avant le : | on)   Auteur : vous Écrivez votre pseudo ici                                                                                                    |                   |
|                                                                               | Lis le texte documentaire.<br>L'autruche est bien un oiseau, comme l'indique son corps couvert de<br>plumes, mais elle ne vole pas. Ses ailes sont bien trop petites pour son poids<br>considérable : 120 kg pour 2,20 m de haut et jusqu'à 2,60 m pour les plus<br>grandes. En revanche, elle court très bien, jusqu'à 70 km/h. Son pied ne<br>comprend que deux doigts, mais l'un des deux porte une énorme griffe qui<br>constitue une arme dangereuse. L'autruche sait très bien l'utiliser contre les<br>prédateurs de son milieu naturel, comme les lions ou les huènes |                   |

Des informations supplémentaires en page suivante :

- Ces évaluations me permettront de savoir <u>où en est votre enfant au niveau de</u> <u>l'acquisition des notions travaillées depuis quelques semaines.</u>
- Il faut les réaliser dans la semaine où elles sont proposées. Après cela, elles ne seront plus en ligne.
- Vous pouvez expliquer à votre enfant les consignes des exercices et les étapes à suivre sur le site mais il doit faire les exercices d'évaluation seul et sans aide sous les yeux.
- Toute évaluation <u>commencée doit être terminée entièrement avant de cliquer sur envoi</u> <u>de la copie.</u>
- Une évaluation envoyée ne peut pas être recommencée.
- N'oubliez pas de mettre les <u>3 premières lettres du prénom</u> de votre enfant.
  Pour les élèves qui ont le même prénom qu'un autre élève de la classe, <u>ajouter la première lettre de votre nom de famille.</u>